# 第八章 图形用户界面设计

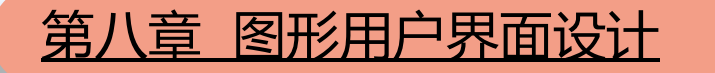

早期的计算机工作界面就如现在的"控制台应用"一般,并无图形用户 界面,甚至不是多线程多任务的工作环境。计算机处理器技术和显示技术 的发展,推动了图形用户界面(Graphical User Interface)的蓬勃发展。 Windows视窗操作系统就是一个典型的图形用户界面系统,图形用户界面 使计算机操作变得友好且直观。

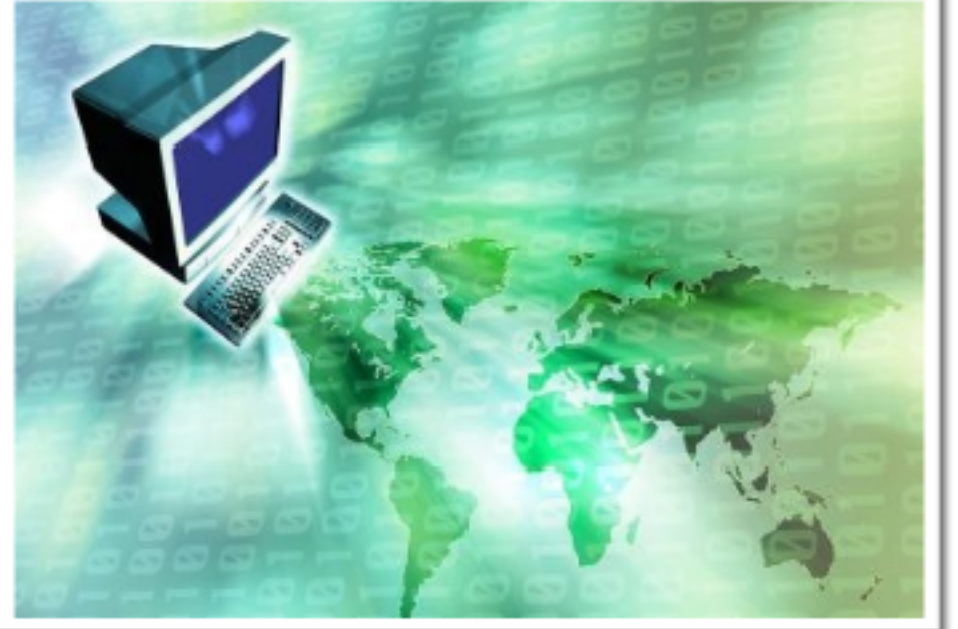

图形用户界面按其作用不同主要分为两类:

其一, 作为程序的控制和显示界面而存在的图形用户界面, 例如, 窗体和控件等;

其二,作为计算结果而存在的图形用户界面,例如,画布和图形等。 Python语言中,实现图形用户界面设计的包称为Tkinter,而且Tkinter 是Python自带的一个标准GUI包。本章主要介绍借助于Tkinter进行图形用 户界面设计的技巧。

本章将分别用六节来介绍借助于Tkinter进行图形用户界面设计的技巧:

8.1 视窗设计

8.2 界面布局设计

8.3 "复数计算器"程序算法设计

- 8.4 常用控件
- 8.5 画布与绘图技术
- 8.6 事件绑定与自定义事件

下面是使用Tkinter进行图形用户界面设计,创建一个空的窗体的程序:

| 1                                                                                                    | import tkinter as tk                 |  |  |
|----------------------------------------------------------------------------------------------------|--------------------------------------|--|--|
| 2                                                                                                    | ifname='main':                       |  |  |
| 3                                                                                                    | mainform=tk.Tk()                     |  |  |
| 4                                                                                                    | mainform.title('复数计算器')              |  |  |
| 5                                                                                                    | mainform.geometry('500x300+100+100') |  |  |
| 6                                                                                                    | mainform.mainloop()                  |  |  |
| 第1行装载tkinter包,并赋以别名tk。第3行"<br>象,赋给mainform。第4行"mainform.title('复数计算器"。第5行"mainform.geometry('50-x 500+100+100, 区国区中环大小环环<br>500像素点、高300像素点、窗口左上角(x,y)为(100,100),大小格式为"宽度x高度+左上<br>角x坐标+左上角y坐标"(其中,"宽度x高度"中间的"x"为小写的字母x)。第6行<br>"mainform.mainloop()"调用mainloop函数启动窗口,等待系统发送事件。 |                                      |  |  |

图形用户界面程序的设计方法为: (1)<mark>设为主窗口</mark>,并为主窗口设为标题(和 图标);

(2) 在主窗口上放置各类控件,有些控件本身是容器类控件(用于摆放其他控件),然后, 为这些控件编写事件响应程序;

(3) 启动窗口后,等待操作系统向窗口发送 消息或触发特定的事件,程序收到事件后执行相 应的任务。

因此,图形用户界面程序启动后,一直处于等 待外部事件和输入(包括键盘和鼠标输入等)的 状态,直接收到外部输入(事件),将执行相应 的功能。

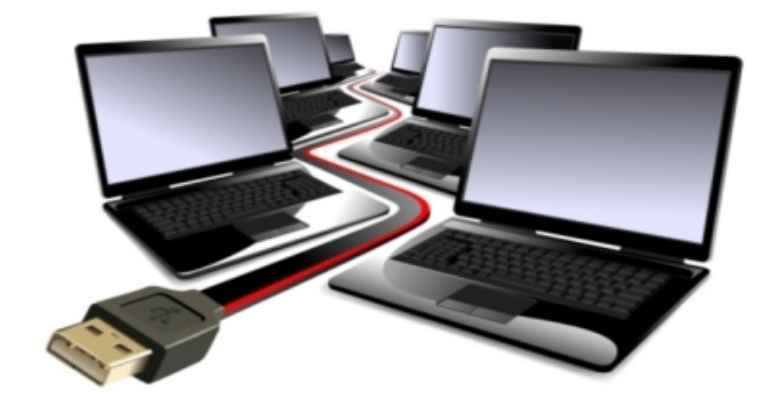

接下来的实例,将在类的基础上实现空窗体的创建(功能与上一个实例相同):

|                                  | 第1行装载包tkinter,并赋以别名tk。                  | 1      |
|----------------------------------|-----------------------------------------|--------|
| import tkinter as tk             | │ 第2~6行定义类MainForm,继承了父类tk.Tk, │        |        |
| class MainForm(tk.Tk):           | MainForm作为主窗口控件(也称主窗体)。第3~6             | -      |
| def init (self):                 | 行为类MainForm的构造方法。第4行                    | -      |
| super() init ()                  | "super()init()"调用父类的构造方法;第5行"\$         | elf    |
|                                  | ('复数计算器')"设置主窗口的标题为"复数计算器               | i<br>I |
| self.title('复致计异态')              | "。第6行                                   |        |
| self.geometry('500x300+100+100') | "self.geometry('500x300+100+100')" 设置主窗 | I<br>I |
| ifname='main':                   | 口的大小为500×300, 左上角的坐标为(100, 100),        |        |
| mainform=MainForm()              | 这里的"+100+100"可以省略,由系统确定窗口的              | i<br>I |
| mainform.mainloop()              | 位置。                                     |        |
| 1 ~                              | 第8行 "mainform=MainForm()" 调用            | 1      |
|                                  | MainForm类定义窗口对象mainform。第9行             |        |
|                                  | "mainform.mainloop()"启动图形用户界面程序,        |        |
|                                  | 等待用户输入或系统事件。                            |        |
|                                  |                                         |        |

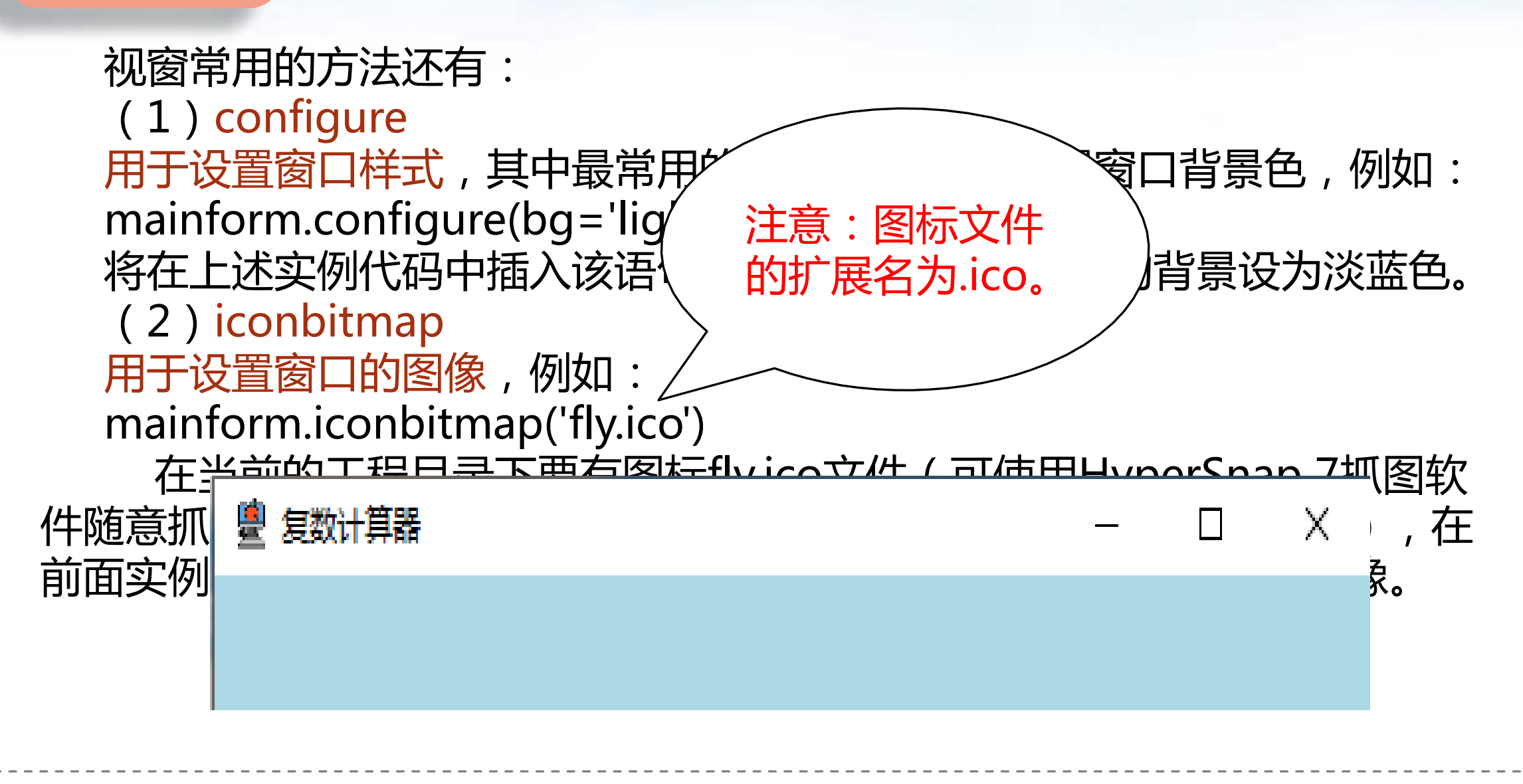

(3) resizable 用于设置窗口是否可调整大小,具有两个参数, 第一个参数为真,则窗口宽度可调大小,为假,则 窗口宽度大小不可调;第二参数为真,则窗口高度 可调节大小,为假,则高度不可调节大小。例如, mainform.resizable(False,False) 在前面的实例中插入上述语句,即可将窗口大 小设置为不可调节。

8.1 视窗设计

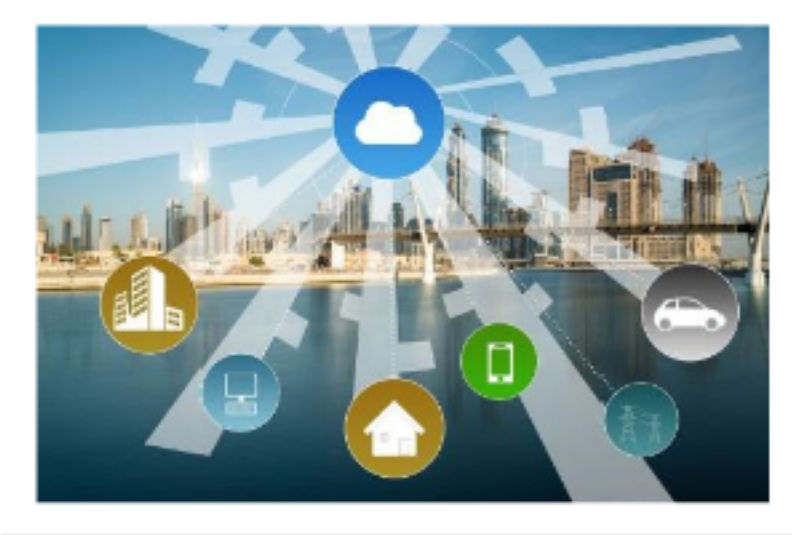

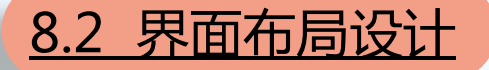

## 现在拟在前两个实例的基础上,设计一个"复数计算器",其界面设计如下图:

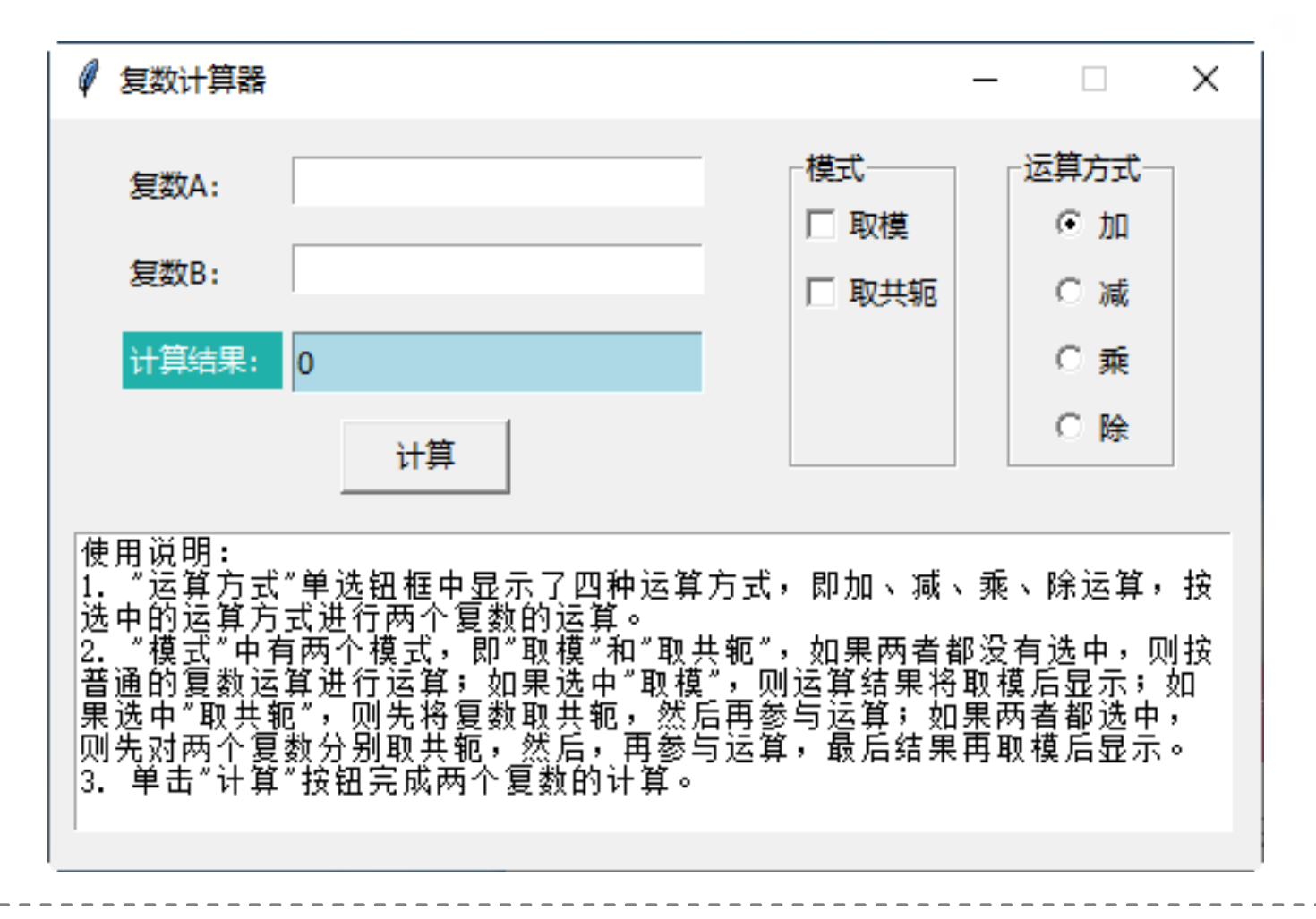

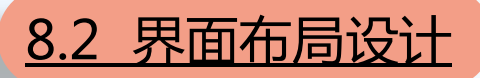

### 首先来了解复数计算器工作界面包含的控件:

| 序号 | 控件名           | 类名         |                                    | 属性及内容                      |                         |                               |                                            |
|----|---------------|------------|------------------------------------|----------------------------|-------------------------|-------------------------------|--------------------------------------------|
| 1  | mainform      | MainForm   | 继承 t<br>器"                         | 继承 tk.Tk 类,为主窗口,标题为"复数计算器" |                         |                               |                                            |
| 2  | label1        | Label      | 静态文<br>A: "                        | 7 <u>本框(</u> 1<br>9        | <u>5.可以显示图像).</u><br>cb | <del>記示 "复数</del><br>Checkbut | ton 复选框控件,用于 for 结构中,共有 2 个复               |
| 3  | stxt1         | Entry      | <ul><li>(単行<br/>入, 新</li></ul>     |                            |                         |                               |                                            |
| 4  | label2        | Label      | 静态5<br>B: "                        | 10                         | radiogroup              | LabelFra                      | me 一个处于选中状态,其值保存在 radiovalue               |
| 5  | stxt2         | Entry      | <ul><li>(単行</li><li>入, 新</li></ul> | 11                         | rb                      | Radiobut                      | ton<br>单选钮控件,用于 for 结构中,共有 4 个单<br>选钮      |
| 6  | label3        | Label      | 静态5<br>结果:                         | 12                         | btn1                    | Button                        | 命令按钮,接收用户的单击事件后,将执行<br>btn1cal方法           |
| 7  | stxt3         | Entry      | (単行)<br>显示雨                        | 13                         | btxt                    | Text                          | 多行文本框控件,设为"不使能"状态,即<br>不接收用户入,这里用于显示程序的功能和 |
| 8  | checkboxgroup | LabelFrame | 带标谷<br>选框<br>check                 | , 这 两<br>boxvalue          | <br>  个复选框的値<br>列表中     | I 保存在                         | 使用方法                                       |

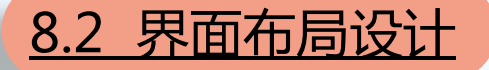

## 现在拟在前两个实例的基础上,设计一个"复数计算器",其界面设计如下图:

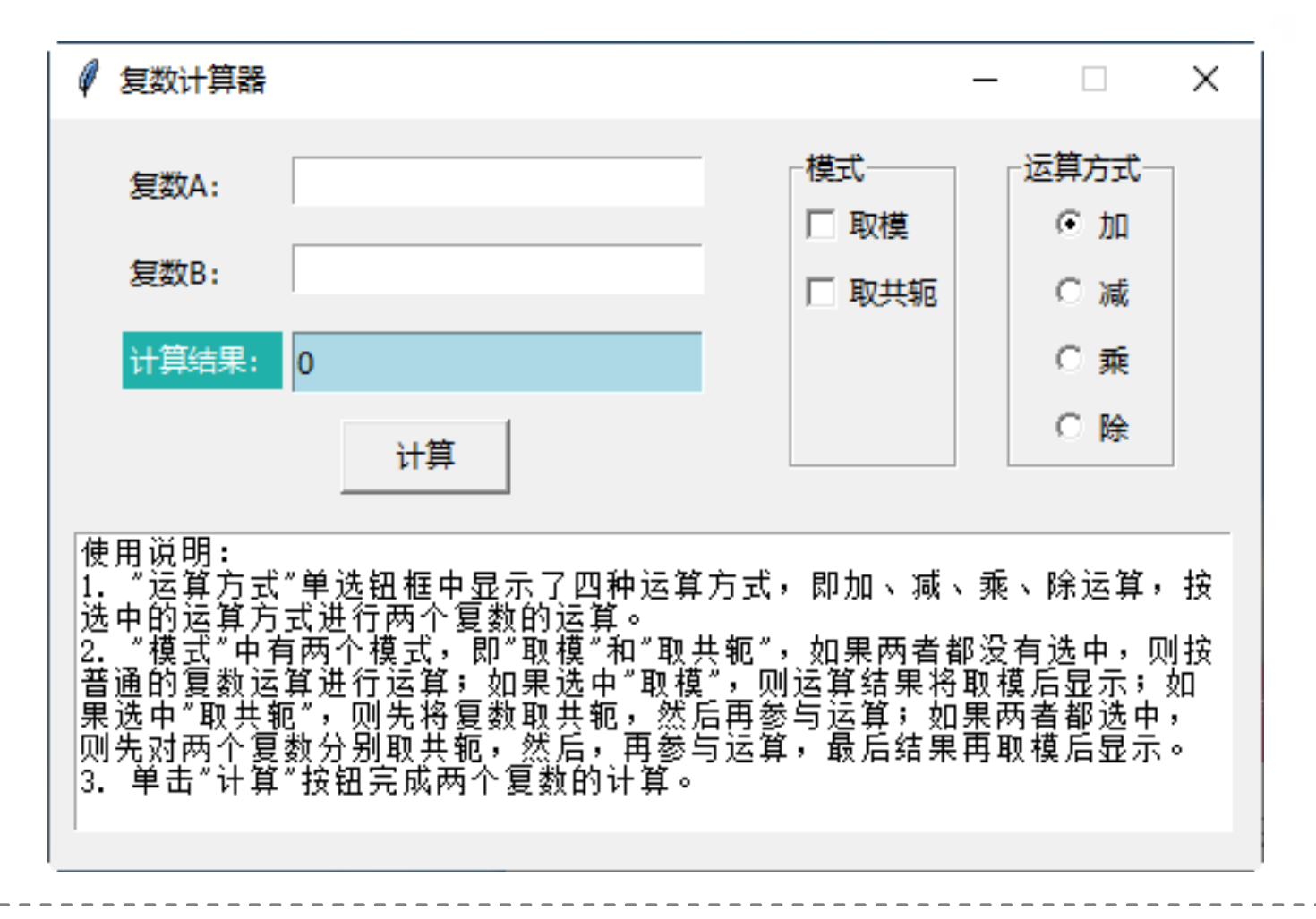

复数计算器实现代码(第一部分): 第1行装载包tkinter,并赋以别名tk。 第2~6行定义类MainForm,继承了父类 tk.Tk, MainForm作为主窗口控件(也称主 import tkinter as tk 窗体)。 class MainForm(tk.Tk): 2. 第3~6行为类MainForm的构造方法。第 4行 "super().\_\_init\_\_()" 调用父类的构造方 def init (self): 3 法; 第5行 "self.title('复数计算器')" 设置主 super(). init () 4 窗口的标题为"复数计算器"。第6行 self.title('复数计算器) 5 "self.geometry('500x300+100+100')" 设 self.geometry('500x300+100+100') 6 置主窗口的大小为500×300,左上角的坐标 为(100,100),这里的"+100+100"可以省 self.resizable(False,False) 略,由系统确定窗口的位置。 self.myinitgui() 8 第7行设置窗口大小不可调整。 第8行调用myinitgui方法设置窗口内的各

个控件。

| (       | •                                   |                           |
|---------|-------------------------------------|---------------------------|
|         |                                     | 定义mvinitaui方法,用于布局窗口中的    |
| 10 def: | myinitgui(self):                    | 久个这些一次用这么个这些均没为colf的成     |
| 11      | self.label1=tk.Label(self,text='复   |                           |
| 12      | self.label1.place(x=30,y=15)        | 第11~15行为创建静态文本框控件,显       |
| 13      | self.txt1 = tk.StringVar()          | 示"复数A:";调用控件label1的place方 |
| 14      | self.stxt1=tk.Entry(self,textvarial | 法,将控件放置在窗口内部坐标(30,15)处,   |
| 15      | self.stxt1.place(x=100,y=15,widt    | 因为语窗口大小被锁定,所以这里使用了绝       |
| 16      |                                     | 对坐标和绝对大小。接着定义tk模块的字符      |
| 17      | self.label2 = tk.Label(self.text='  | 串尖量灯象,用于编辑框Entry或静态又本     |
| 10      |                                     | 框Label 中的显示内容。创建编辑框对家     |
| 18      | self.label2.place(x=30, y=50)       | stxt1,并显示txt1中的内容,用于输入第1  |
| 19      | self.txt2 = tk.StringVar()          | 个复数。最后设置stxt1编辑框对象的显示位    |
| 20      | self.stxt2 = tk.Entry(self, textvar | 置、宽度和高度。                  |
| 21      | self.stxt2.place(x=100, y=50, wid   | 用相同的方法创建"复数B"相关控件。        |
|         |                                     |                           |

| <u>8.2</u> | 界面布局设计 (第三部分):                                                                     |
|------------|------------------------------------------------------------------------------------|
| 23         | self.label3 = tk.Label(self, text='计算结果:',                                         |
| 24         | background='#20B2AA',foreground='white')                                           |
| 25         | self.label3.place(x=30, y=85)                                                      |
| 26         | self.txt3 = tk.StringVar(value='0')                                                |
| 27         | self.stxt3 = tk.Entry(self, textvariable=self.txt3,readonlybackground='lightblue') |
| 28         | self.stxt3.configure(state='readonly')                                             |
| 29         | self.stxt3.place(x=100, y=85, width=170, height=25)                                |
| 30         | self.txt3.set(str(0))                                                              |

第23~24行定义静态文本框label3,显示内容为"计算结果:","background= '#20B2AA',"用于设定背景色,颜色的表示为"#RRGGBB"。"foreground = 'white'"用于 设定前景色为白色,可以使用系统能识别的颜色英文单词,例如,blue、red等,可以缩写为 "fg= 'white'"。第25行调用label3的place方法放置静态文本框。第26行定义tk模块的字符串 变量对象txt3,用于保存编辑框(或静态文本框)中的内容。第27行定义编辑框stxt3,显示内 容为txt3,只读的背景为浅蓝色。第28行设置stxt3编辑框为只读控件。第29行在窗口中放置 stxt3控件。第30行"self.txt3.set(str(0))"设置显示内容为0。

(第四部分):

| 32 | self.checkboxgroup=tk.LabelFrame(self,text='模式')                 |
|----|------------------------------------------------------------------|
| 33 | self.checkboxgroup.place(x=305,y=10,width=70,height=130)         |
| 34 | self.checkboxvalue=[tk.IntVar(value=0),tk.IntVar(value=0)]       |
| 35 | self.checkboxtitle=['取模','取共轭']                                  |
| 36 | for i in [0,1]:                                                  |
| 37 | cb=tk.Checkbutton(self.checkboxgroup,text=self.checkboxtitle[i], |
| 38 | variable=self.checkboxvalue[i])                                  |
| 39 | cb.pack(anchor=tk.W)                                             |

第32行定义带标签的框架checkboxgroup,用作两个复选框的容器。第33行在窗口中放置框架checkboxgroup。第34行定义两个复选框的数据列表checkboxvalue,每个复选框的数据为tk模块的IntVar对象(称为整型变量对象)。第35行"定义列表checkboxtitle作为两个复选框显示的内容。第36~39行为一个for结构,循环两次设置两个复选框的标题和内容。第39行"cb.pack(anchor=tk.W)"调用cb的pack方法放置复选框,这里的参数"anchor=tk.W"表示左对齐,"W"是"West"的首字母。

| (第五部分 | <u>ר ( ל </u>                                                              |
|-------|----------------------------------------------------------------------------|
| 41    | self.radiogroup=tk.LabelFrame(self,text='运算方式')                            |
| 42    | self.radiogroup.place(x=395,y=10,width=70,height=130)                      |
| 43    | self.radiovalue=tk.IntVar()                                                |
| 44    | self.radiovalue.set(1)                                                     |
| 45    | for e,n in [('加',1),('减',2),('乘',3),('除',4)]:                              |
| 46    | rb=tk.Radiobutton(self.radiogroup,text=e,variable=self.radiovalue,value=n) |
| 47    | rb.pack(anchor=tk.CENTER)                                                  |

第41行定义一个带标签"运算方式"的框架radiogroup,用作四个单选钮的容器。第42行放置框架radiogroup。四个单选钮为一组,每次只能有一个被选中,需要为这四个单选钮设定一个共享的取值对象,设定一个radiovalue对象。第44行设定radiovalue的值为1,由第45~47行可知,四个单选钮的值(value)依次为1、2、3、4,所以,这里radiovalue的值为1表示value值为1的单选钮被选中。第45~47行为一个for结构,用于设置四个单选钮的显示内容和(选中时的)返回值。第47行将每个单选钮居中放置。

(第六部分):

49 self.btn1=tk.Button(self,text='计算',command=self.btn1cal)
50 self.btn1.place(x=120,y=120,width=70,height=30)

第49行定义命令按钮btn1,显示"计算",当按下该按钮时,调用函数btn1cal。这种 按下按钮将调用的函数,称为"回调函数",这是因为函数定义好后,在系统中"注册" 了,所谓"注册"是指该函数与特定的事件相关联,例如,使一个函数与鼠标的左键被按 下相关联,这样,当系统识别到鼠标左键被按下时,将调用相关的被"注册"好的函数, 这个过程必须有操作系统的干预,因此,称为"回调"。这里的btn1cal函数也是"回调函 数",表面上没有调用入口,实质上是由操作系统认别到btn1被单击时,操作系统调用的。 这里的"command=self.btn1cal"执行的是"注册"函数的过程。 第50行摆放命令按钮btn1。

55

66

| ( | 第七部分 | · ) |
|---|------|-----|
| 1 |      |     |

52 self.btxt=tk.Text(self)

- 53 self.btxt.place(x=10,y=165,width=478,height=120)
- 54 self.btxt.insert(tk.INSERT,'使用说明: \n')
  - self.btxt.insert(tk.INSERT,'1."运算方式"单选钮框中显示了四种运算方式

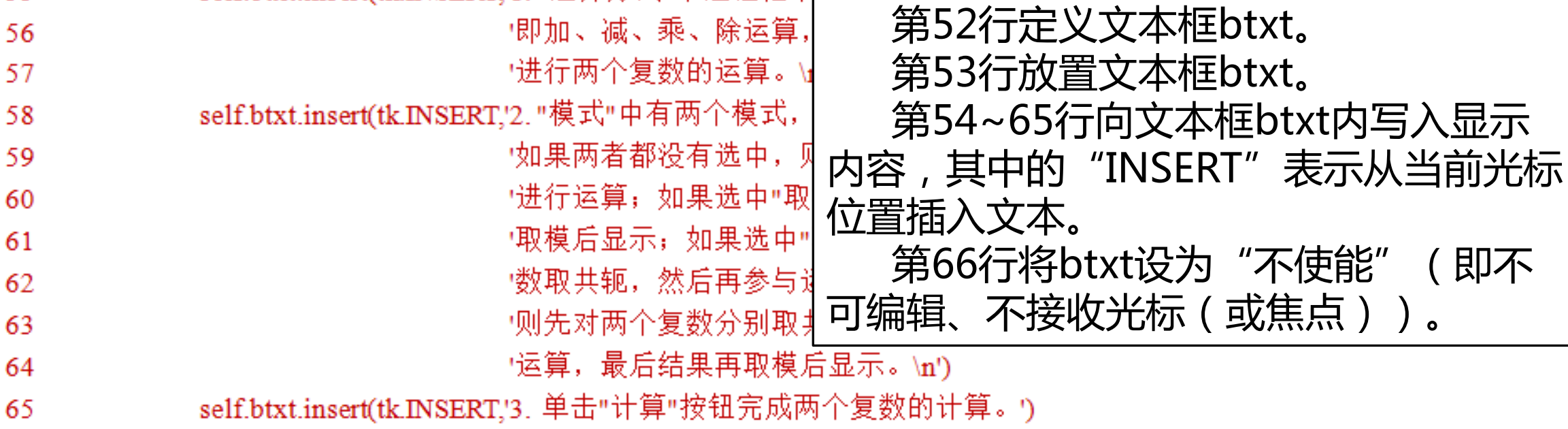

self.btxt.configure(state='disabled')

## (第八部分):

68 def btn1cal(self):

69 pass
70
71 if \_\_name\_\_='\_\_main\_\_':
72 mainform=MainForm()
73 mainform.mainloop()

第68~69行定义方法btn1cal,内容为空。 第72行"mainform=MainForm()"创建 MainForm类的对象mainform。第73行 "mainform.mainloop()"调用mainloop方 法,使图形用户界面程序进行等待事件(或消息)状态。

图形用户界面程序的最后一条语句一定是调用mainloop方法,将程序的控制权交给操作系统,由操作系统管理用户输入或鼠标按键,并将这个输入转化为事件(或消息),触发图形用户界面程序中的相应控件执行相关的"回调"函数(或方法),并输出执行结果。

在上一个实例的方法myinitgui中,将其中的各个控件均作为self的成员,这 是一种标准的设计方法,但由各个控件创建好后本身不需要管理,所以,可以将 各个控件设为方法中的局部"变量",只需要将各个控件的数据相关的对象作为 self的成员即可。例如,上一个实例的第14~15行: 14 self.stxt1=tk.Entry(self,textvariable=self.txt1)

15 self.stxt1.place(x=100,y=15,width=170,height=20)

## 可以写为:

15

14 stxt1=tk.Entry(self,textvariable=self.txt1)

```
stxt1.place(x=100,y=15,width=170,height=20)
```

```
进一步可以写为一行,即:
```

```
tk.Entry(self,textvariable=self.txt1). place(x=100,y=15,width=170,height=20)
```

按照上述方法重新改写了上一个实例。同时,在代码中添加了方法btn1cal的代码, 完成了两个复数间的四则运算。

(修改部分):

10 def myinitgui(self): tk.Label(self,text='复数A: ').place(x=30,y=15) 11 12 self.txt1 = tk.StringVar() 13 tk.Entry(self,textvariable=self.txt1).place(x=100,y=15,width=170,height=20) 14 15 tk.Label(self, text='复数 B: ').place(x=30, y=50) 16 17 self.txt2 = tk.StringVar() 18 tk.Entry(self, textvariable=self.txt2).place(x=100, y=50, width=170, height=20) 19

66 67

68

70

69

71

72

73

- 74

75

76

77

78

79

80

81

82

83

84

85

86

#### 下面是修改btn1 cal()方法的定义。 def btn1cal(self): try: 第66~90行为方法btn1cal,使用了try-except-else结构。 a=complex(self.txt try部分为第68~69行,第68行读取txt1编辑框中的数据并转 b=complex(self.txt except Exception as e: 化为复数,保存在a中,这里的"get"方法用于获取控件的 print(e) 内容。第69行读取txt2编辑框中的数据并转化为复数,保存 else: if self.checkboxval 在b中。try部分监督第68~69行的代码,如果遇到异常则执 a=a\_real-a\_imal 行第70~71行,第71行 "print(e)" 在命令行窗口输入异常提 b=b.real-b.im 示信息。注意:在图形用户界面程序下,这个异常输出不显 match self radioval 示;在使用PyCharm运行模式下,若有异常输出,可以 case 1: c = a + bPyCharm的命令行窗口中查看异常。 case 2: 如果第68~69行的输入正常,则执行第73~90行。第 c=a-b73~75行为一个if结构,表示如果"取共轭"复选框选中(第 case 3: c=a\*b 73行返回1),则将a和b取共轭。第76~86行为一个match case 4: 多分支结构,根据单选钮的状态,分别计算a和b的和、差、 c=a/b积或商。 case :

c=a+b

| 88 if self.c | heckboxvalue[0].get()=1: |
|--------------|--------------------------|
|--------------|--------------------------|

- 89 c=abs(c)
- 90 self.txt3.set(str(c))
- 91 if \_\_name \_= '\_\_main \_':
- 92 mainform=MainForm()
- 93 mainform.mainloop()

第88~89行为一个if结构,表示如果"取模"复选框选中(第88行返回1),则 计算c的模。

第90行 "self.txt3.set(str(c))" 将c的字符串形式赋给txt3。由第25行知,txt3为 只读的编辑框stxt3的显示内容。当txt3的值改变后,图形用户界面刷新时,将txt3 的新值显示在stxt3控件中。图形用户界面程序的刷新率不是固定的,由操作系统决 定,一般,当某个控件的内容变化时,将启动一次显示刷新。 8.4 常用控件

## 通过前面几个实例的学习,用户可 基本上掌握了图形用户界面设计的技巧。 本节将用一定量的篇幅介绍一下 Tkinter包中的常用控件,并进一步回 顾一下曾出现在前面实例中的全部控件。

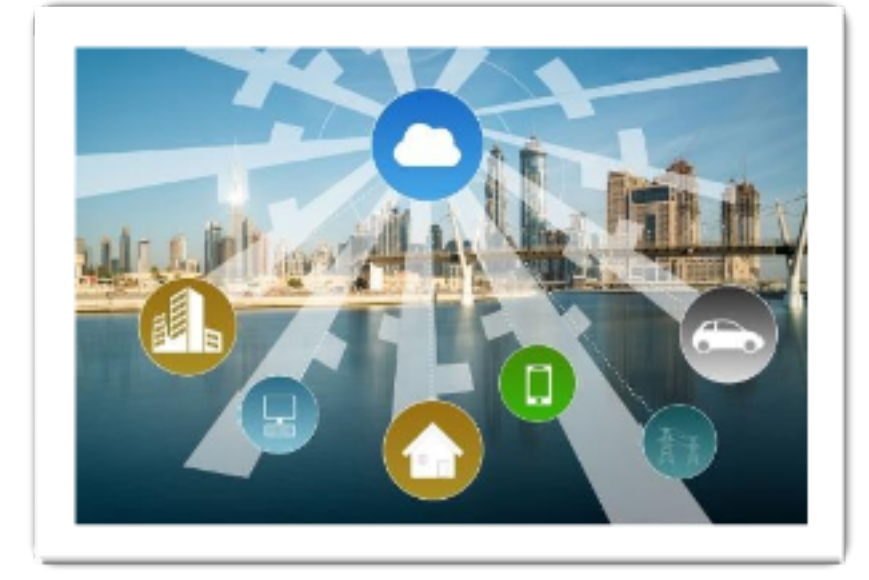

8.4 常用控件

表中的每个控件都具有众多的参数。 在程序设计时,将鼠标移动到控件类名上 方暂停一下,将自动弹出该类控件相关的 参数。在显示方面,大部分控件都具有参 数 "bg=" 、 "fg=" 、 "text=" 、 "textvariable=" 、 "image=" 、 "relief=" 、 "anchor=" "width="、"height="和"font=" 等,依次表示设置背景色、前景色、显示 的本文、显示的内容(可访问)、显示的 图像、显示的样式(指3D效果)、位置、 宽度、高度和字体样式等。在后续小节中 具体介绍各个控件时,将进一步介绍上述 参数的具体用法。

| 序号 | 控件类          | 含义                       |
|----|--------------|--------------------------|
| 1  | Button       | 命令按钮                     |
| 2  | Label        | 静态文本框,可显示本文和图片           |
| 3  | Message      | 消息框,用于显示多行静态文本           |
| 4  | messagebox   | 消息对话框                    |
| 5  | filedialog   | 文件对话框                    |
| 6  | colorchooser | 颜色选择对话框                  |
| 7  | Tout         | 文本控件,可显示多行文本和各种控件,是一个具有强 |
| /  | lext         | 大功能的编辑器                  |
| 8  | Entry        | 单行编辑框                    |
| 9  | Radiobutton  | 单选钮,常多个联合使用              |
| 10 | Checkbutton  | 复选钮                      |
| 11 | Frame        | 框架控件,用作其他控件的容器           |
| 12 | LabelFrame   | 带标签的框架控件                 |
| 13 | Listbox      | 列表框控件                    |
| 14 | Scrollbar    | 滚动条控件                    |
| 15 | Scale        | 进度条控件                    |
| 16 | Menu         | 菜单控件                     |
| 17 | Canvas       | 画布控件                     |

#### 8.4.1 命令按钮

4

5

6

8

9

命令按钮为Button类定义的对象,可接受用户的鼠标单击事件,并能调用其参数 "command="指定的回调函数。

- 1 import tkinter as tk
- 2 import tkinter.messagebox as msgbox
- 3 class MainForm(tk.Tk):

def \_\_init \_\_(self): super().\_\_init\_\_() self.title('控件用法演示') self.geometry('300x100') self.resizable(False,False) self.myinitgui() 第3~17行为类MainForm的构造方法。 第5行"super().\_\_init\_\_()"调用父类的构造方法。 第6行设置窗口的标题为"控件用法演示"。 第7行设置窗口的大小为500×300(注意,语句 中为小写的字母x),窗口初始位置为屏幕的 (100,100)坐标处,表示窗口左上角位于屏幕的 (100,100)坐标处。 第8行设置窗口大小不可调整。 第9行调用myinitgui方法设置窗口内的各个控件。

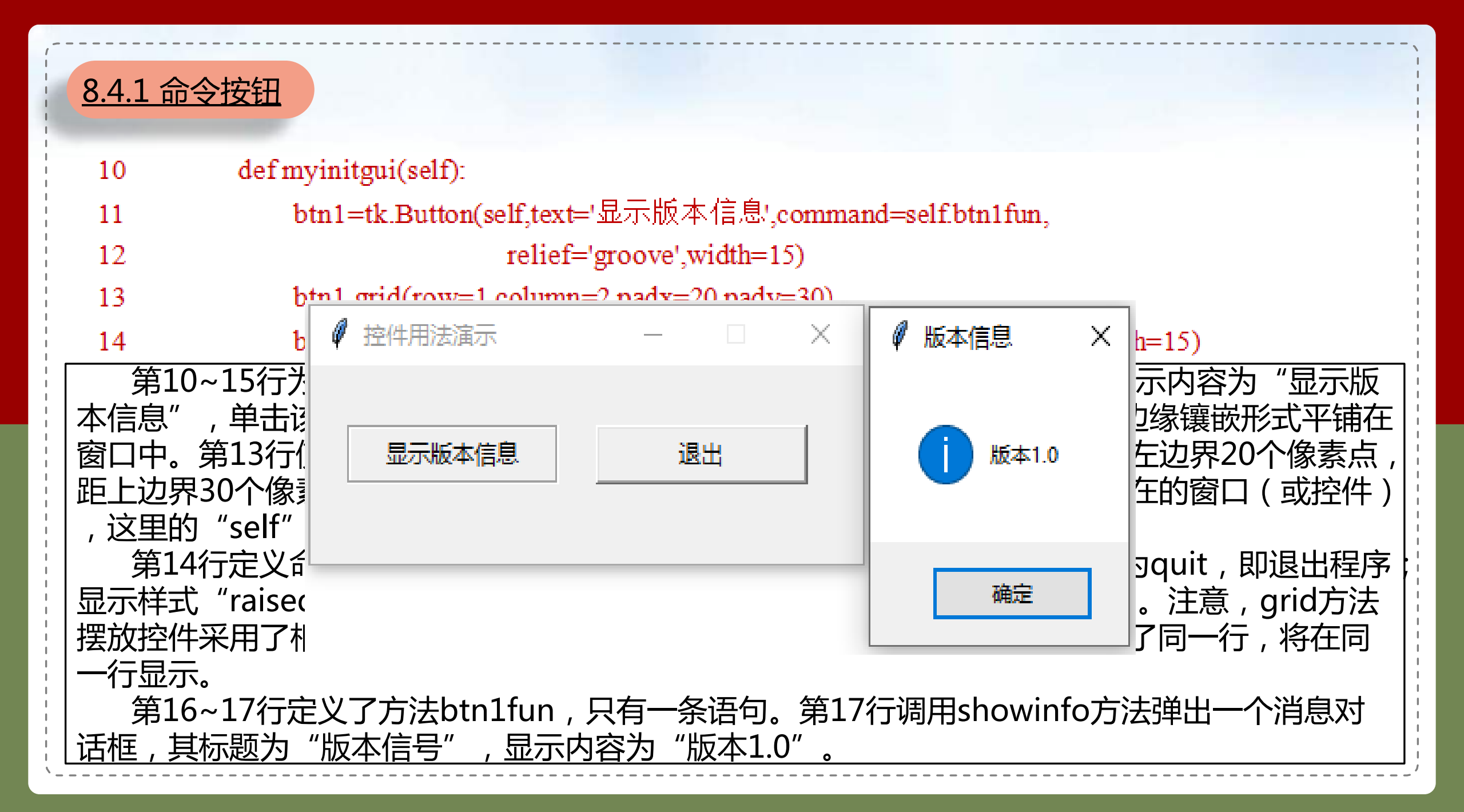

| 8.4 | <u>.2 静态文本框</u><br>import tkinter as tk<br>import tkinter.messagebox as msgbox | 静态文本框为类Label定义的对象,用于输入不可编辑的文本信息,可以输出图像信息。下面的实例就属于静态文本框的应用方法。            |
|-----|--------------------------------------------------------------------------------|-------------------------------------------------------------------------|
| 3   | class MainForm(tk.Tk):                                                         |                                                                         |
| 5   | derinit(self):                                                                 | ────────────────────────────────────                                    |
|     | super()mt_()                                                                   | tk.Tk。                                                                  |
| 7   | self geometry $(300x240')$                                                     | 第10~24行为设计界面的方法mvinitaui                                                |
| 8   | self.resizable(False False)                                                    | 一 第二章 二 11979 英伊丹 西南男子(Arright) - 116-116-116-116-116-116-116-116-116-1 |
| 9   | self.myinitgui()                                                               | $\beta_{111}$ Sell.capt-tk.stringvar(value - $\beta_{11}$               |
| 10  | def myinitgui(self):                                                           | ')"定义capt,初始值为"狗",用作命令按钮                                                |
| 11  | self.capt=tk.StringVar(value='狗                                                | 狗y btn1的显示内容。                                                           |
| 12  | btn1 = tk.Button(self,textvariable)                                            | ble=self.capt.comma                                                     |
| 13  | btn1.grid(row=1, column=2, pac                                                 |                                                                         |
| 14  | btn2 = tk.Button(self,text='退出                                                 | 出',command=self.qu PhotoImage文持PNG、GIF、PGM相PPM四                         |
| 15  | btn2.grid(row=1, column=5)                                                     | 一种格式的图像。                                                                |
| 16  |                                                                                | 第18行"遗λ图像dog png赋给pic2                                                  |
| 17  | self.pic1 = tk.PhotoImage(file='                                               |                                                                         |
| 18  | self.pic2 = tk.PhotoImage(file=)                                               | ='dog.png')                                                             |
| 19  | self.lb1 = tk.Label(self,text='A c                                             | cat.',image=self.pic1 pic1.                                             |
| 20  | self.lb1.grid(row=2, column=2)                                                 | )<br>第22行完义info田作lb2的显示内容                                               |
| 21  |                                                                                |                                                                         |
| 22  | self.info=tk.StringVar(value='12                                               | <sup>这走调味!</sup> )                                                      |
| 23  | lb2=tk.Label(self,textvariable=s                                               | -self.mto,tg='red')   红色。                                               |
| 24  | lb2.grid(row=2,column=5)                                                       |                                                                         |

I I

1

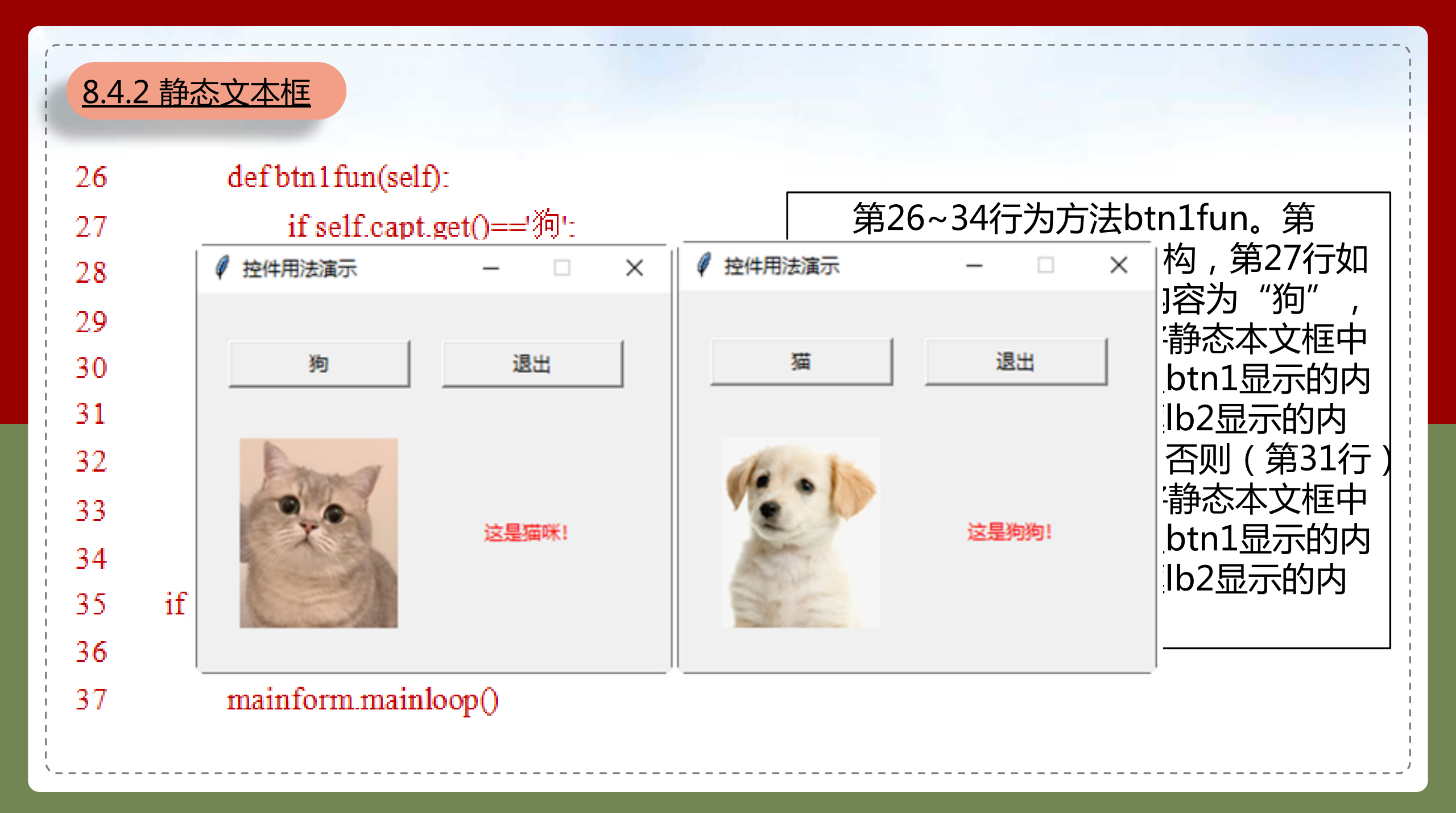

#### 8.4.3 对话框

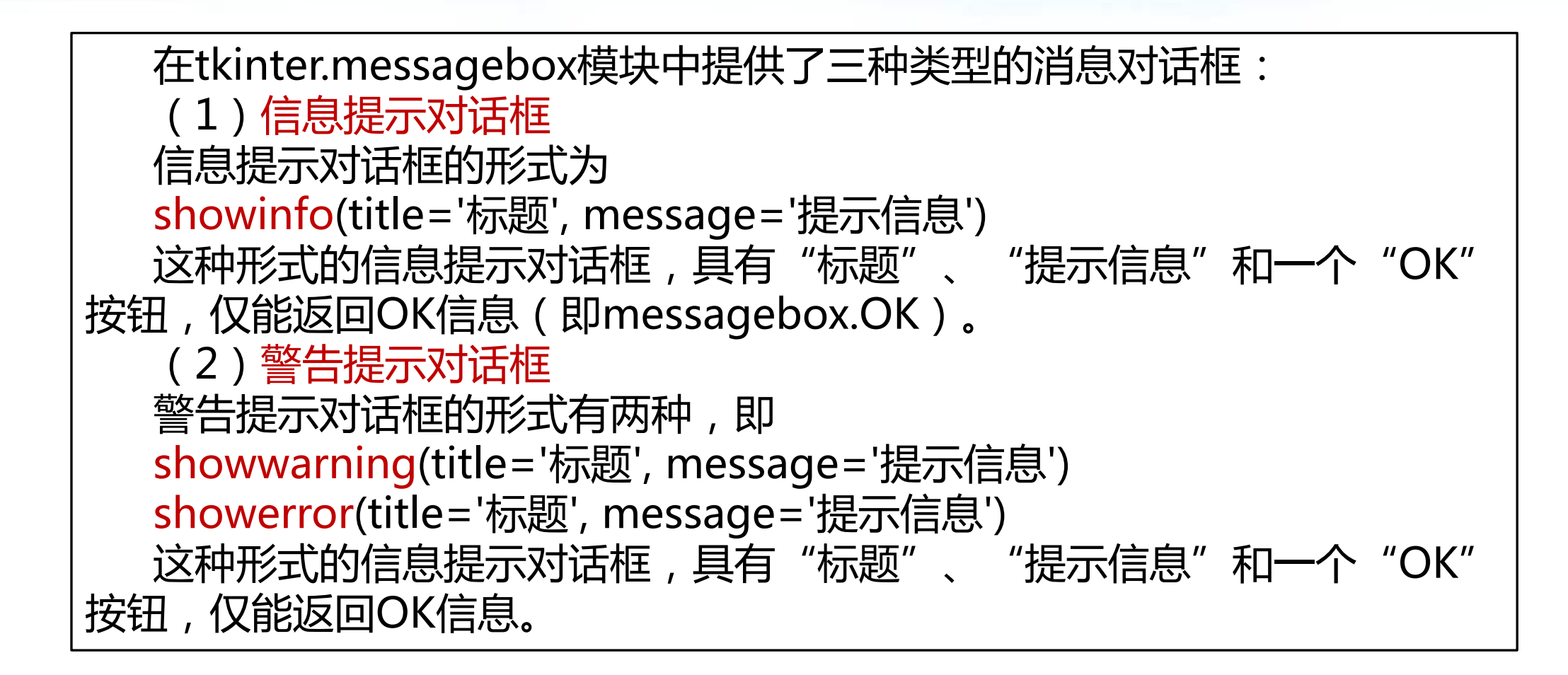

#### 8.4.3 对话框

#### (3)问题提示对话框 问题提示对话框具有五种形式,即 askquestion (title='标题', message='提示信息') #可返回YES或NO askokcancel (title='标题', message='提示信息') #可返回True或False askretrycancel (title='标题', message='提示信息') #可返回True或False askyesno (title='标题', message='提示信息') #可返回True或False askyesnocancel (title='标题', message='提示信息') #可返回True或False

在tkinter.filedialog模块中,提供了打开文件对话框和保存文件对话框,即 askopenfilename和asksaveasfilename等方法。打开文件对话框返回选择的文 件的完整路径字符串。

在tkinter.colorchooser模块提供了颜色选择对话框askcolor,返回的颜色值的形式形如"((245, 1, 10), '#f5010a')"。

8.4.3 对话框

## 下面的实例展示了这些对话框的用法(第一部分):

| 1  | import tkinter as tk                                        | 第2~4行装载messagebox模块,并赋       |
|----|-------------------------------------------------------------|------------------------------|
| 2  | import tkinter.messagebox as msgbox                         | 以别名msgbox; 装载filedialog模块, 并 |
| 3  | import tkinter.filedialog as filedlg                        | 赋以别名filedla 装载colorchooser模块 |
| 4  | import tkinter.colorchooser as color                        |                              |
| 5  | import os                                                   |                              |
| 6  | class MainForm(tk.Tk):                                      | 第6~43行为自定义类MainForm,继承       |
| 7  | definit(self):                                              | 了类tk.Tk。                     |
| 8  | super()init()                                               | 第13~26行为界面设计方法myinitgui。     |
| 9  | self.title('控件用法演示')                                        | 第14行定义capt对象,作为命令按钮btn1      |
| 10 | self.geometry('360x240')                                    | 的目子内容                        |
| 11 | self.resizable(False,False)                                 |                              |
| 12 | self.myinitgui()                                            | I,开使用grid万法将按钮放置到窗口。         |
| 13 | def myinitgui(self):                                        | grid方法使用行、列位置摆放控件, padx和     |
| 14 | self.capt=tk.StringVar(value='打开图像文件')                      | pady用于定义控件相对于窗口边缘的距离。        |
| 15 | btn1 = tk.Button(self,textvariable=self.capt,commanderself) | btn1的单击事件响应方法为btn1fun。第      |
| 16 | btn1.grid(row=1, column=2, padx=20, pady=30)                | 17~18行定义命令按钮htn2 htn2的单击     |
| 17 | btn2 = tk.Button(self,text='退出',command=self.btn2           |                              |
| 18 | btn2.grid(row=1, column=3)                                  | 事1千响应力法力DTNZTUN。             |

| 8.4.3 7 | 对话框                                               |                                                                                                    |
|---------|---------------------------------------------------|----------------------------------------------------------------------------------------------------|
|         | (第二部分):                                           | 一个事件用"<>"包括                                                                                                    |
| 20      | self.lb1 = tk.Label(self,text=                    | 起来, " <button-1>" 文本框lb1。</button-1>                                                                                                    |
| 21      | self.lb1.grid(row=2, colun                        | 表示鼠标左键单击事件,为静态文本框lb2的                                                                                                    |
| 22      |                                                   | " <button-3>"表示鼠    静态文本框lb2。第</button-3>                                                                                                    |
| 23      | self.info=tk.StringVar(valu                       | $ \% \Box \overline{\psi} = \overline{\Box} = 17 $ ,<br>$ = \frac{1}{2} $ ,<br>$ = \frac{1}{2} $ , |
| 24      | self.lb2=tk.Label(self,text                       | 标中间键单击事件。    法lb2fun相绑定,即当                                                                                                    |
| 25      | self.lb2.grid(row=2,co*                           | 本框lb2时,将触发lb2fun                                                                                                    |
| 26      | self.lb2.bind(' <button-1>',self.lb2fi</button-1> |                                                                                                    |
| 27      | def btn1fun(self):                                | 第2/~33行为btn1fun函数。第28~29行调                                                                                                    |
| 28      | file=filedlg.askopenfilename(filety               | 用askopenfilename方法后动打开又件对话框。                                                                                                    |
| 29      | [('im                                             |                                                                                                    |
| 30      | if os.path.exists(file):                          |                                                                                                    |
| 31      | self.pic1 = tk.PhotoImage(file                    |                                                                                                    |
| 32      | self.lb1.config(image=self.pic                    | 1 (info为lb2显示的内容)显示文件                                                                                                    |
| 33      | self.info.set(file)                               |                                                                                                    |

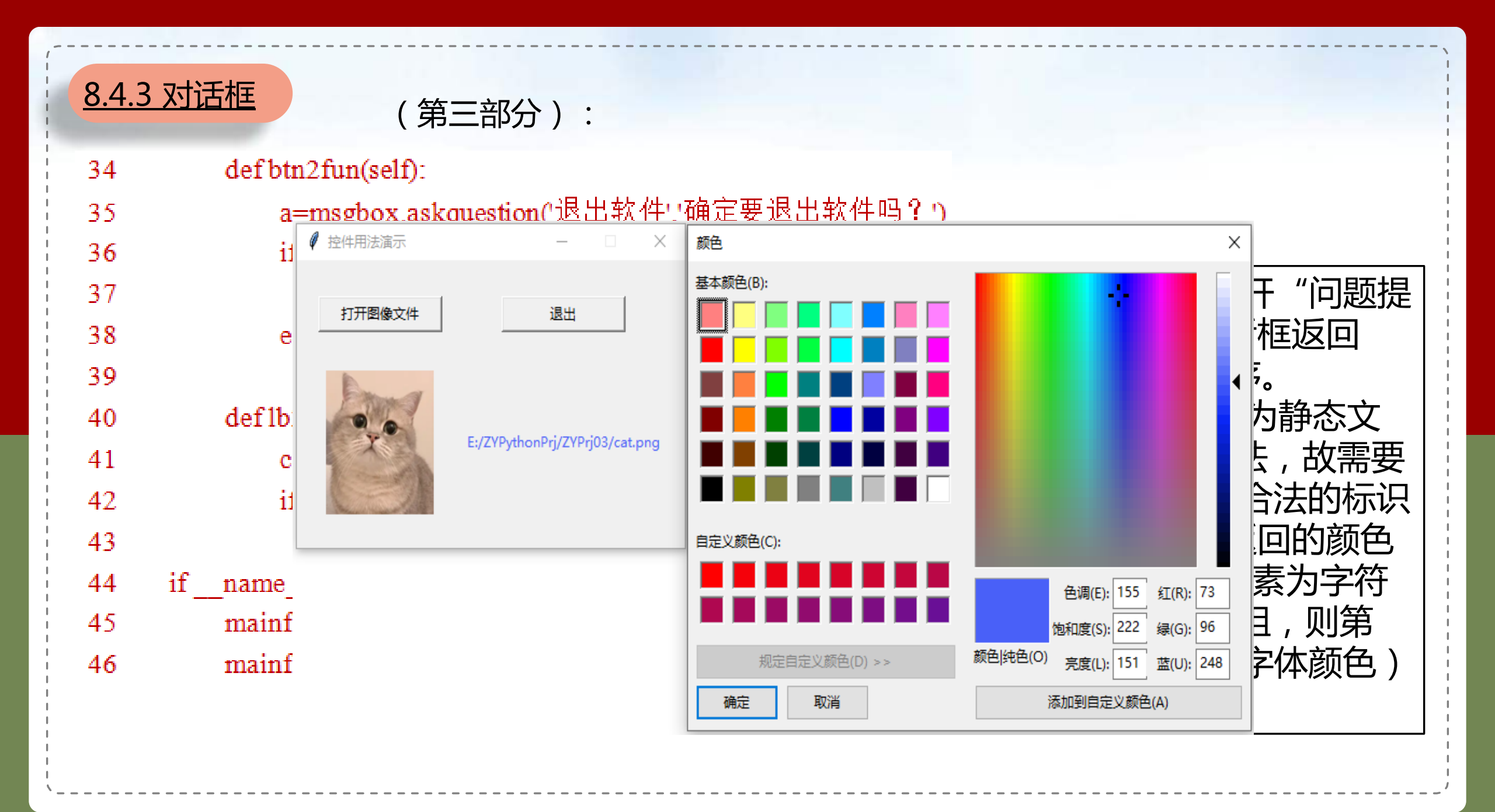

#### <u>8.4.4 消息框</u>

消息框也称静态文本控件,是Message类定义的对象,其与Label控件功能相似,但 是消息框具有自动换行功能,可视为多行静态文本框。注意:Label静态文本框支持 "\n"手动换行。

| •  |                               |               |             |          |              |
|----|-------------------------------|---------------|-------------|----------|--------------|
| 10 | def myinitgui(self):          | ∅ 控件用法演示      | _           | X        |              |
| 11 | self.capt=tk.StringVar(value  | ,             |             |          | .Tk。         |
| 12 | btn1 = tk.Button(self,textva  |               |             |          | tgui。        |
| 13 | btn1.grid(row=1, column=2     |               |             | _        | 对象msg显示的内容   |
| 14 | btn2 = tk.Button(self,text=') | 显示            | 退出          |          | ie对象msa。第19行 |
| 15 | btn2.grid(row=1, column=3     |               | -           | _        | 3占有3列的长度     |
| 16 |                               |               |             |          |              |
| 17 | self.str=tk.StringVar(value=  |               |             |          |              |
| 18 | msg=tk.Message(self,textva    | Our class has | 38          |          |              |
| 19 | msg.grid(row=2,column=2,      | students.     |             |          | 当則上程日求「月一    |
| 20 | def btn1fun(self):            |               |             |          | ass has 38   |
| 21 | file=open('zy.txt')           |               |             |          | 、内容,赋给s;第23  |
| 22 | s=file.read()                 |               |             |          | tr,然后,系统刷新   |
| 23 | file.close()                  |               | TIVIESSAGEX | 家msq     | 中。           |
| 24 | self.str.set(s)               |               |             | <u> </u> |              |
|    |                               |               |             |          |              |

8.4.5 文本控件

文本控件是Text类的对象,借助于文本控件可以实现类于文档编辑软件 (例如Word)类似的图文编辑处理,这个控件是实现文档编辑类软件的必 备控件,可以作为容器放置其他控件和图像。 这里重点介绍一下该控件实现文字编辑的功能,设文本控件为txt,则 (1) 在控件中可以手工编辑文字; (2)借助于insert方法可以向txt中插入文字,例如: txt.insert(tk.INSERT, 'Apple') 向txt文本控件中当前光标位置处插入字符串"Apple"。 或者:txt.insert('行号.列号', 'Apple') 表示在第"行号"和第"列号"处插入字符串"Apple"。如, txt.insert('1.3', 'Apple')表示在第1行第3列处插入字符串 "Apple" 。这里 列号从0开始,行号从1开始。

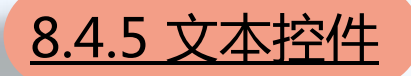

(3)借助于get方法从txt中提取文本,例如: txt.get('行号1.列号1', '行号2.列号2') 表示从位置"行号1.列号1"至"行号2.列号2"(不含)间的文本被提 取出来,返回字符串。 (4)借助于delete方法删除文本,例如: delete('行号1.列号1', '行号2.列号2') 表示删除从位置"行号1.列号1"至"行号2.列号2"(不含)间的文本。 在上述操作中,可以使用tk.INSERT、tk.END表示文本的当前光标位置 和文本的最后位置(的下一个位置)。

## <u>8.4.5 文本控件</u>

下面将介绍文本控件的插入文本操作:

| 10 | def myinitgui(self):     |                                                                                 | -<br>                       |
|----|--------------------------|---------------------------------------------------------------------------------|-----------------------------|
| 11 | self.capt=tk.StringVar(  |                                                                                 | nForm.                      |
| 12 | btn1 = tk.Button(self,te |                                                                                 | ,用户界面设计方法myinitgui。         |
| 13 | btn1.grid(row=1, colun   | 显示 退出                                                                           | 义文本控件txt,高度为38,高度           |
| 14 | btn2 = tk.Button(self,te |                                                                                 | 夺。第18行调用grid方法在窗口           |
| 15 | btn2.grid(row=1, colun   |                                                                                 |                             |
| 16 |                          | This is the text inserted by clicking<br>button. However, one can input text by | D方法btn1fun,当甲击控件            |
| 17 | self.txt=tk.Text(self,wi | hand.                                                                           | 方法。第20~21行表示任当刖光            |
| 18 | self.txt.grid(row=2,colı |                                                                                 | his is the text inserted by |
| 19 | def btn1fun(self):       |                                                                                 | nowever, one can input text |
| 20 | self.txt.insert(tk.INSER |                                                                                 |                             |
| 21 | ' butt                   |                                                                                 |                             |
|    | Ĺ                        |                                                                                 |                             |

8.4.6 编辑框

编辑框为Entry类定义的对象,编辑框类似于 "控制台模式"下的input函数,可以输入各类数 据。设编辑框对象为entry,其textvariable参数 为val,则val.get方法将获得编辑框entry中的文 本,而val.set方法将设置编辑框中显示的内容, set方法可以使用各种类型,例如,val.set('{'a':5, 'b':5, 'c': 6}')将输出字典到编辑框中。

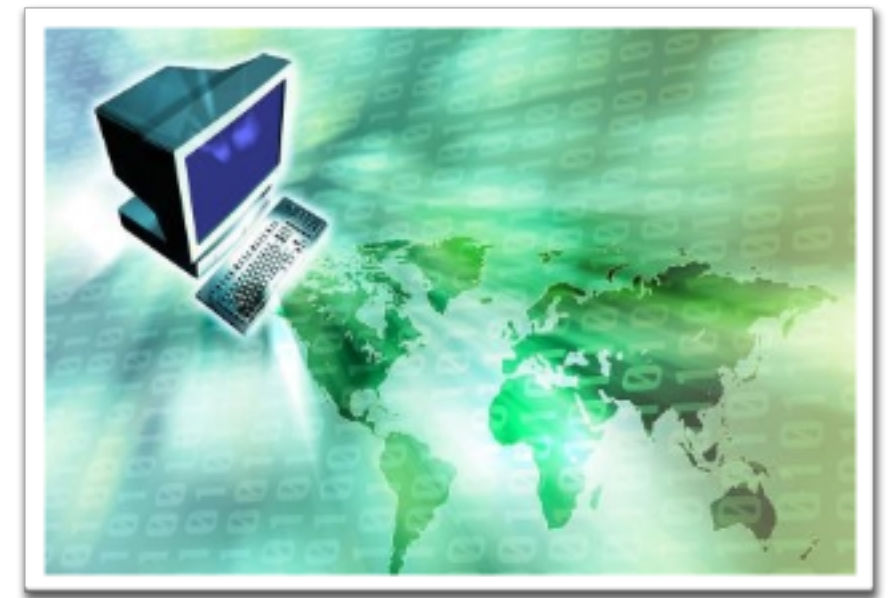

以上内容仅为本文档的试下载部分,为可阅读页数的一半内容。如要下载或阅读全文,请访问: <u>https://d.book118.com/317141052006006122</u>